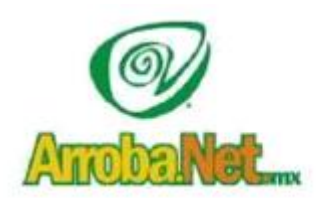

Venta de Equipo Diseño de Páginas WEB Instalación de redes Comercio Electrónico

## MANUAL DE CONFIGURACION DE CUENTAS DE CORREO

## ELECTRONICO

Microsoft Outlook 2013

Abra Outlook 2013 (Inicio, Programas, Microsoft Officce, Outlook 2013)

Si aparece el asistente Inicio de Microsoft Outlook, en la primera ventana del asistente, haga clic en **Siguiente**.

| Bienvenido a Microsoft Outlook 2013                                                                                                    |
|----------------------------------------------------------------------------------------------------|
| Bienvenido a Microsoft Outlook 2013<br>Bienvenido a Outlook 2013<br>Outlook es su asistente personal que le ayuda a organizarse en su vida<br>real con herramientas útiles de correo electrónico, calendario, contactos y<br>tareas.<br>Vamos a empezar. En los próximos pasos, se agregará su cuenta de correo. |
| < <u>A</u> trás <b>Siguiente &gt;</b> Cancelar                                                                                                    |

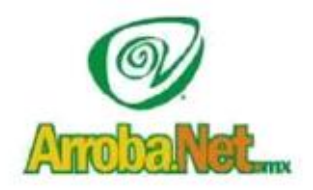

Venta de Equipo Diseño de Páginas WEB Instalación de redes Comercio Electrónico

En la ventana **Cuentas de correo electrónico**, nos preguntara "¿Desea configurar una cuenta de correo electrónico?" y seleccionamos "SI", después haga clic en **Siguiente** para configurar una cuenta de correo electrónico.

| Configuración de la cuenta                                                                                                    |                     | *        |
|----------------------------------------------------------------------------------------------------|---------------------|----------|
| Cuentas de correo electrónico                                                                                                    |                     | ×        |
| Puede configurar Outlook para conectar con correo electrónico de Internet, Microsoft<br>Exchange u otro servidor de correo electrónico. ¿Desea configurar una cuenta de<br>correo electrónico? |                     |          |
| ● 54                                                                                                    |                     |          |
| © N2                                                                                                    |                     |          |
|                                                                                                    |                     |          |
|                                                                                                    |                     |          |
|                                                                                                    |                     |          |
|                                                                                                    |                     |          |
|                                                                                                    |                     |          |
|                                                                                                    |                     |          |
|                                                                                                    |                     |          |
|                                                                                                    | < Atrás Siguiente : | Cancelar |

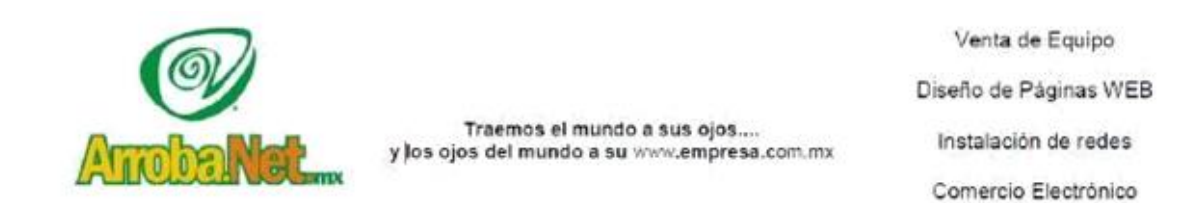

En la ventana Configuración automática de la cuenta, haga clic en Configurar manualmente las opciones del servidor o tipos de servidores adicionales y, a continuación, en Siguiente.

| Agregar cuenta                                                         |                                                                            | ×       |
|------------------------------------------------------------------------|----------------------------------------------------------------------------|---------|
| Configuración automática de la cu<br>Configuración manual de una cuent | renta<br>a o conexión a otros tipos de servidores.                         | ×       |
| Cuenta de correo electrónico                                           |                                                                            |         |
| Su nombre:                                                             | Ejemplo: Yolanda Sánchez                                                   |         |
| Dirección de correo electrónico:                                       | Ejemplo: yolanda@contoso.com                                               |         |
| Contraseña:<br>Repita la contraseña:                                   | Escriba la contraseña proporcionada por su proveedor de acceso a Internet. |         |
| Onfiguración manual o tipos de s                                       | ervidores adicionales                                                      |         |
|                                                                        | < Atrás Siguiente > C                                                      | ancelar |

En la ventana Elegir servicio, seleccione IMAP o POP3 y después seleccione Siguiente.

| Elegir serv | icio                                                                                                    |
|-------------|----------------------------------------------------------------------------------------------------|
| C           | ) Microsoft Exchange Server o servicio compatible                                                                                         |
|             | Conectarse a una cuenta de Exchange para tener acceso al correo electrónico, calendario, contactos, tareas y<br>mensajes de correo de voz |
| C           | Servicio compatible con Outlook.com o Exchange ActiveSync                                                                                 |
|             | Conectarse a servicios como Outlook.com para obtener acceso al correo electrónico, el calendario, los contactos y la tareas               |
| ٩           | POP o IMAP                                                                                                    |
|             | Conectarse a una cuenta de correo electrónico de POP o IMAP                                                                               |
| C           | Otros                                                                                                    |
|             | Conectarse a un tipo de servidor mostrado a continuación                                                                                  |
|             | Fax Mail Transport                                                                                                    |
|             | < Atrás Siguiente > Cancelar                                                                                                    |

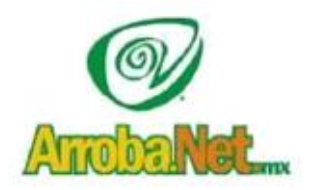

Venta de Equipo Diseño de Páginas WEB Instalación de redes Comercio Electrónico

En la ventana **Configuración de correo electrónico de Internet**, complete la siguiente información.

| Estos valores son necesarios po                                 | ara que la cuenta de correo electro | śnico funcione.                                                          |
|-----------------------------------------------------------------|-------------------------------------|--------------------------------------------------------------------------|
| información sobre <mark>el usuario</mark>                       |                                     | Configuración de la cuenta de prueba                                     |
| Sy nombre:                                                      | Su Nombre                           | Después de relienar la información de esta pantalla, le                  |
| Dirección de correo electrónico:                                | correo@su-dominio.com               | botón. (Requiere conexión de red.)                                       |
| Información del servidor                                        |                                     | [Participation of the transfer                                           |
| ipo de cuenta                                                   | POP3                                | Propar configuración de la cuenca                                        |
| iervidor de correo gntrante:                                    | mail.su-dominio.com                 | Probar configuración de la cuenta haciendo clic en<br>el botón Siguiente |
| ieryidor de correo saliente (SMTP):                             | mail.su-dominio.com                 | Entregar nuevos mensajes a:                                              |
| Información de inicio de sesión                                 |                                     | Nuevo archivo de datos de Outloog                                        |
| jombre de usuario:                                              | correo@su-dominio.com               | Archivo de datos de Outlook egistente                                    |
| Contraseĝa:                                                     |                                     | Examinar                                                                 |
| Record                                                          | ar contraseña                       |                                                                          |
| Requerir inicio de sesión utilizando<br>contraseña segura (SPA) | Autenticación de                    | Más configuraciones                                                      |

Una vez terminado nos quedaría de la siguiente manera

| Información sobre el usuario        |                            | Configuración de la cuenta de prueba                                     |
|-------------------------------------|----------------------------|--------------------------------------------------------------------------|
| Su nombre:                          | Leonardo Mendoza           | Después de rellenar la información de esta pantalla, le                  |
| Dirección de correo electrónico:    | leonardo.mendoza@arroba.m: | botón. (Requiere conexión de red.)                                       |
| Información del servidor            |                            |                                                                          |
| Tipo de cuenta                      | POP3                       | Probar configuración de la cuenta                                        |
| Servidor de correo entrante:        | mail.arroba.mx             | Probar configuración de la cuenta haciendo clic en<br>el botón Siguiente |
| Servidor de correo saliente (SMTP): | mail.arroba.mx             |                                                                          |
| Información de inicio de sesión     |                            |                                                                          |
| Nombre de usuario:                  | leonardo.mendoza@arroba.m  |                                                                          |
| Contraseña:                         | 888888                     |                                                                          |
| Record                              | dar contraseña             |                                                                          |
|                                     |                            |                                                                          |

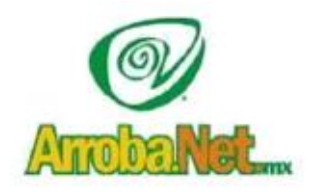

Venta de Equipo Diseño de Páginas WEB Instalación de redes Comercio Electrónico

En el lado inferior de la ventana, haga clic en **Más configuraciones** y rellene el cuadro de diálogo **Configuración de correo electrónico de Internet** como se indica:

En esta ventana se colocará nuevamente nuestro correo electrónico y la empresa para la que trabajamos.

| Cuenta de correo                    |                                                    |
|-------------------------------------|----------------------------------------------------|
| "Trabajo" o "Servidor de Microsof   | a referirse a esta cuenta. Por ejemplo:<br>t Mail" |
| leonardo.mendoza@arroba.mx          |                                                    |
| Otra información sobre el usuario – |                                                    |
| Compañía:                           | ArrobaNet                                          |
| Correo electrónico de respuesta:    | leonardo.mendoza@arroba.mx                         |
|                                     |                                                    |
|                                     |                                                    |

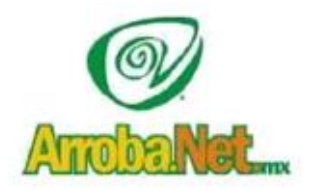

Venta de Equipo Diseño de Páginas WEB Instalación de redes Comercio Electrónico

Posteriormente pasaremos a la segunda pestaña que es "Servidor de salida" en la cual seleccionaremos la casilla "Mi servidor de salida (SMPT) requiere autentificación" y la opción de "Utilizar la misma configuración que mi servidor de correo de entrada"

| neral  | Servidor de salida      | Conexión Avanzadas                                                                 |      |
|--------|-------------------------|------------------------------------------------------------------------------------|------|
| Mi se  | rvidor de salida (SM    | TP) requiere autenticación                                                         |      |
| ۵ ۵    | Itilizar la misma confi | guración que mi servidor de correo de entrada                                      |      |
| O I    | niciar sesión utilizano | lo                                                                                 |      |
| P      | Nombre de usuario:      | 2                                                                                  |      |
| ŝ      | Contraseña:             | 5                                                                                  |      |
|        |                         | 🕢 Recordar contraseña                                                              |      |
|        |                         |                                                                                    |      |
| l<br>D | Requerir Autentic       | ación de contraseña segura (SPA)<br>rvidor de correo de entrada antes de enviar co | reo  |
| L<br>O | Requerir Autentic       | ación de contraseña segura (SPA)<br>rvidor de correo de entrada antes de enviar co | rreo |

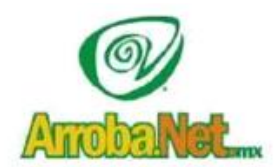

Venta de Equipo

Diseño de Páginas WEB

Instalación de redes

Comercio Electrónico

En la última pestaña de **Avanzadas**, se va colocar los puertos de entrada y salida tal como se muestra en la imagen.

Donde se muestra el "Servidor de entrada (POP3) pondremos el puerto 110 y en "Servidor de salida SMTP se escribirá el puerto 587. A continuación, en el Tiempo de espera recorremos el tiempo de espera hasta Largo 10 minutos y después daremos click en Aceptar

| General | Servidor de salida Conexión Avanzadas                     |
|---------|-----------------------------------------------------------|
| Números | de puerto del servidor                                    |
| Servide | or de entrada (POP3): 10 Usar predeterminados             |
|         | Este servidor precisa una conexión cifrada (SSL)          |
| Servide | or de salida (SMTP): 587                                  |
| Üsi     | ar el siguiente tipo de conexión cifrada: Ninguno         |
| Tiempo  | le erpert del cervidor                                    |
| Corto   | Largo 10 minutos                                          |
| Entreca |                                                           |
|         | ar una conia de los mensaies en el servidor               |
| v Dej   | Ouitar del servidor después 14 A días                     |
|         | Ouitar del servidor al eliminar de 'Elementos eliminados' |
| L       |                                                           |
|         |                                                           |
|         |                                                           |
|         |                                                           |
|         |                                                           |
|         |                                                           |
|         | Aceptar Cancelar                                          |

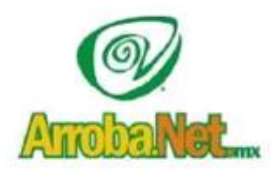

Venta de Equipo

Diseño de Páginas WEB

Instalación de redes

Comercio Electrónico

Al dar click en **Aceptar** en la ventana anterior, nos regresará a esta ventana, en la cual vamos a dar click en la opción "**Probar configuración de la cuenta** 

Traemos el mundo a sus ojos....

y los ojos del mundo a su www.empresa.com.mx

| Información sobre el usuario                                   |                            | Configuración de la cuenta de prueba                                     |
|----------------------------------------------------------------|----------------------------|--------------------------------------------------------------------------|
| Su nombre:                                                     | Leonardo Mendoza           | Después de relenar la información de esta pantalla, le                   |
| Dirección de correo electrónico:                               | leonardo.mendoza@arroba.m: | botón. (Requiere conexión de red.)                                       |
| Información del servidor                                       |                            | [ Park                                                                   |
| lipo de cuenta                                                 | POP3                       | Propar configuración de la cuenta                                        |
| Servidor de correo entrante:                                   | mail.arroba.mx             | Probar configuración de la cuenta haciendo clic en<br>el botón Siguiente |
| Servidor de correo saliente (SMTP):                            | mail.arroba.mx             |                                                                          |
| Información de inicio de sesión                                |                            |                                                                          |
| Nombre de usuario:                                             | leonardo.mendoza@arroba.m: |                                                                          |
| Contraseña:                                                    | 888888                     |                                                                          |
| Record                                                         | lar contraseña             |                                                                          |
| Requerir inicio de sesión utilizand<br>contraseña segura (SPA) | o Autenticación de         | Mác configuracionas                                                      |

Aparecerá la siguiente ventana en la cual tiene que realizarse exitosamente las dos tareas, si se ha configurado correctamente el servicio, tal como lo indican los pasos anteriores, de no ser así, revise que haya seguido las instrucciones correctamente, o póngase en contacto con el equipo de ArrobaMx

| ruebas completadas correctamente. Haga clic en Cerra | r para continuar. | Detener |
|------------------------------------------------------|-------------------|---------|
|                                                      |                   | Cerrar  |
| Tareas Errores                                       | Estado            |         |
| Vinciar sesión en el servidor de correo entran       | Completado        |         |
|                                                      |                   |         |

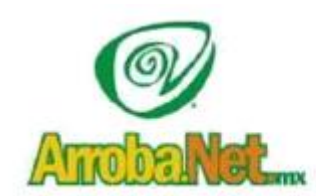

Venta de Equipo Diseño de Páginas WEB Instalación de redes Comercio Electrónico

Una vez completadas las tareas anteriores, regresaremos automáticamente a esta ventana, y daremos click en "Siguiente"

| Información sobre el usuario Su nombre: Unección de correo electrónico: Información del servidor Tipo de cuenta Servidor de correo entrante: Servidor de correo salente (SMTP): Información de inicio de sesión Nombre de usuario: Contraseña: Requerir inicio de sesión utilizando 4 contraseña segura (SPA) | eonardo Mendoza<br>eonardo.mendoza@arroba.m<br>POP3 v<br>mail.arroba.mx<br>nail.arroba.mx<br>eonardo.mendoza@arroba.m<br>eonardo.mendoza@arroba.m<br>exessa<br>contraseña<br>kutenticación de | Configuración de la cuenta de prueba<br>Después de relienar la información de esta pantalla, le<br>recomendamos que pruebe su cuenta haciendo dic en el<br>botón. (Requiere conexión de red.) |
|----------------------------------------------------------------------------------------------------|----------------------------------------------------------------------------------------------------|----------------------------------------------------------------------------------------------------|
|----------------------------------------------------------------------------------------------------|----------------------------------------------------------------------------------------------------|----------------------------------------------------------------------------------------------------|

Enseguida nos aparecerá la ventana de **Felicitación**, daremos click en **Finalizar**, y habremos concluido la configuración de nuestra cuenta de correo electrónico en Outlook 2013